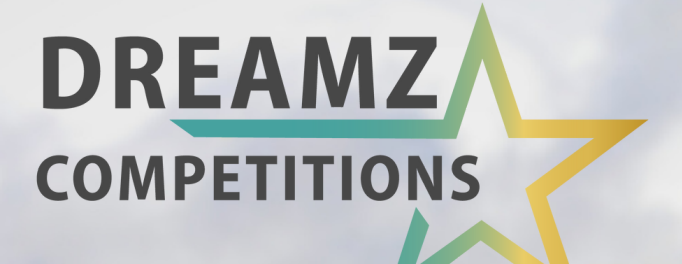

## GET STARTED

# HOW TO GUIDE

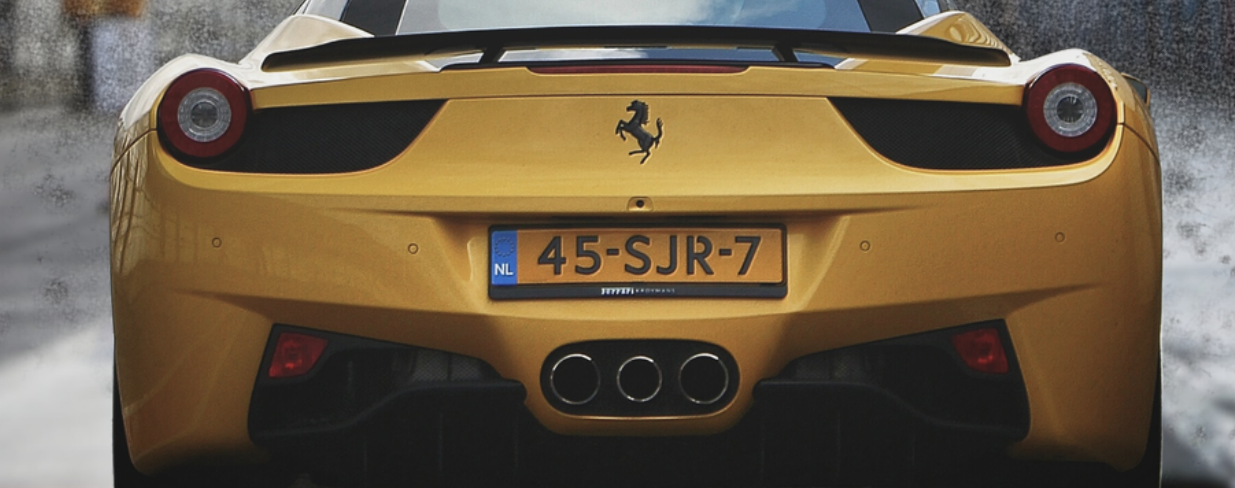

## **Guide-1: Login + Topup Wallet**

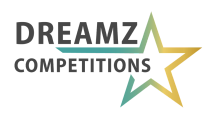

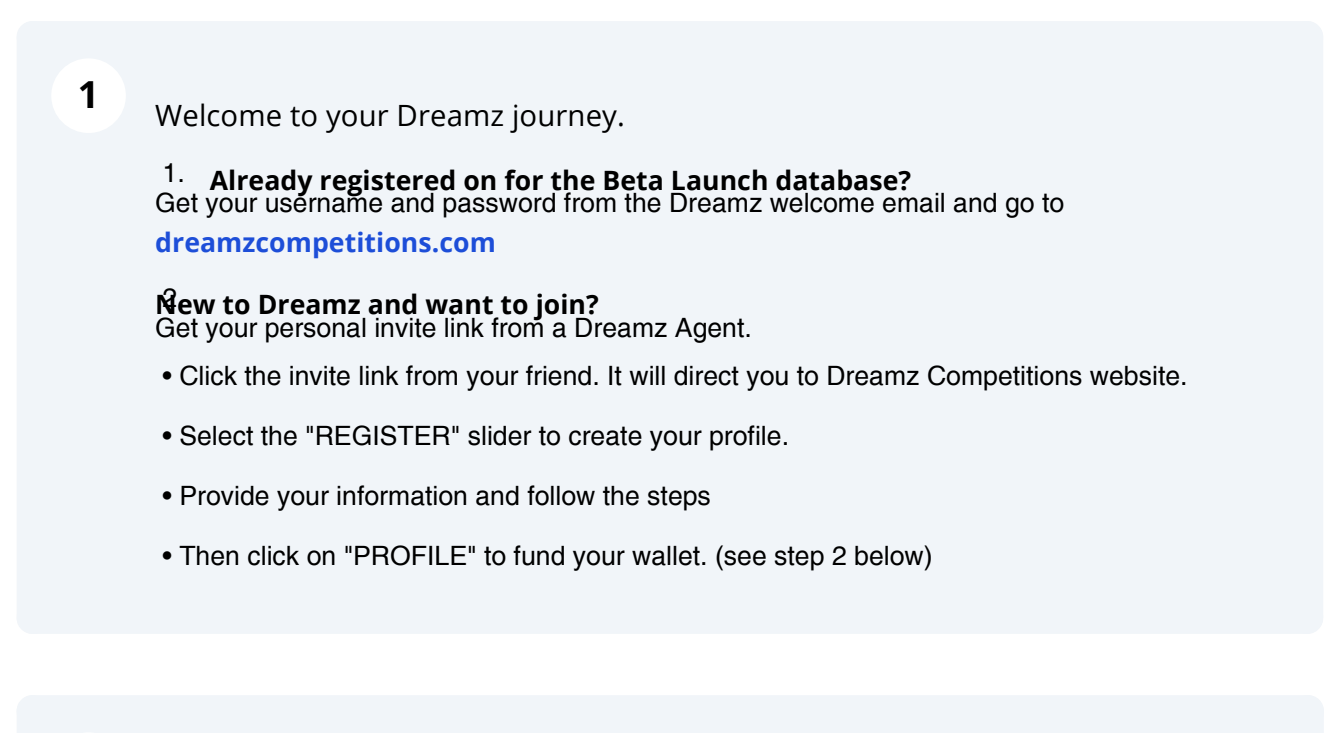

#### 2 Already registered?

Select the "LOGIN" slider and add your username and password. Click "**LOGIN**" button

**3** Click "**PROFILE**" button and the right navigation will appear

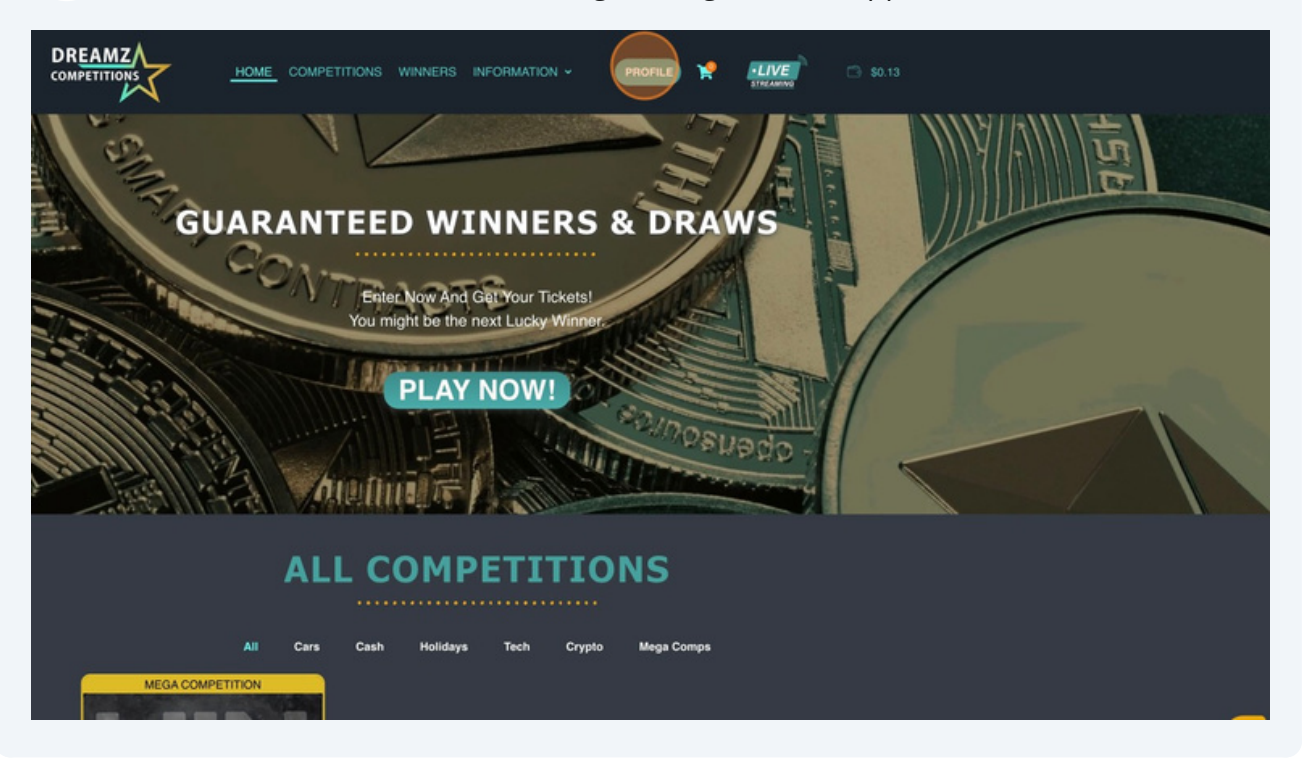

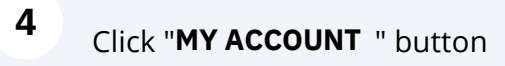

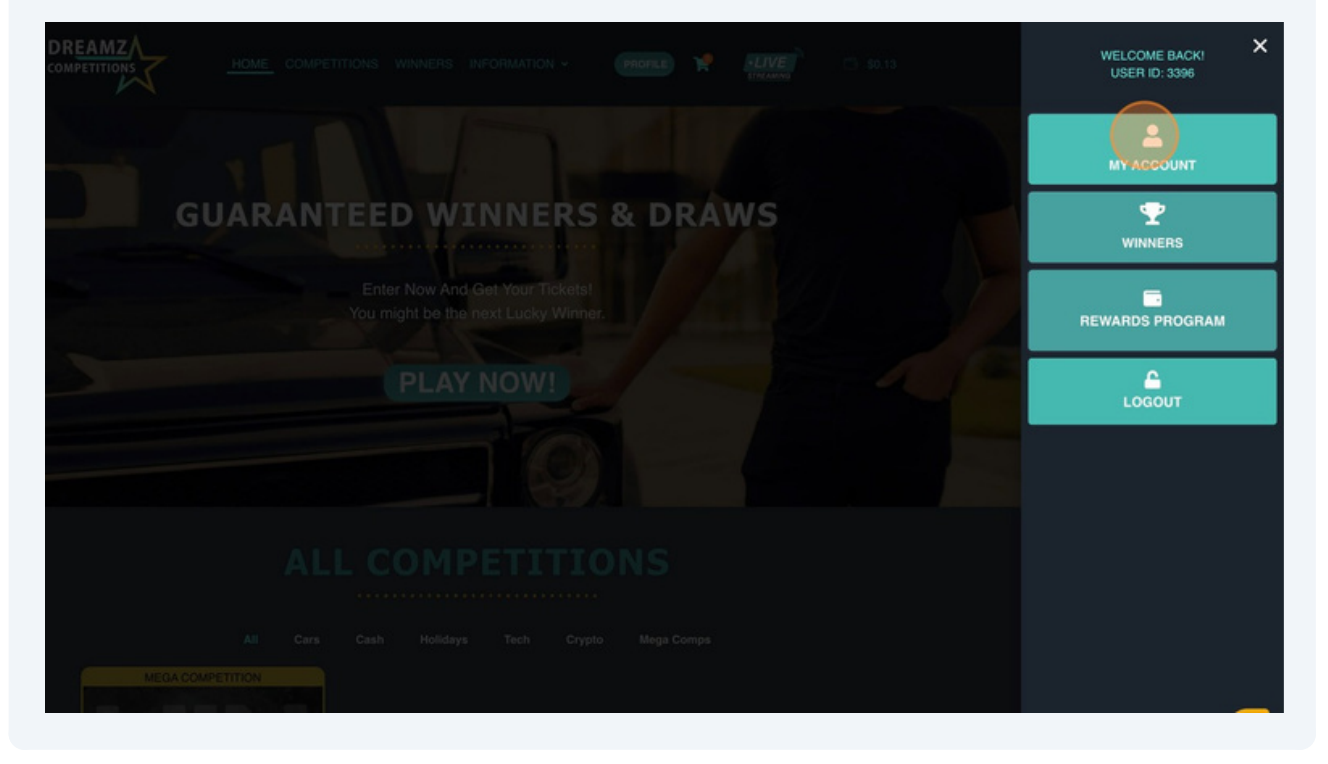

#### Click "MY WALLET" button

|                      |                                       | HOME COMPETITIONS                         |                                                                    | PROFILE 🏌      | •LIVE      |           |
|----------------------|---------------------------------------|-------------------------------------------|--------------------------------------------------------------------|----------------|------------|-----------|
| Dashboard            | Orders                                |                                           | My Wallet                                                          |                |            | Affiliato |
| g out)               |                                       |                                           |                                                                    |                |            |           |
| sur recent orders, n | nanage your billing address, and edit |                                           |                                                                    |                |            |           |
|                      |                                       |                                           |                                                                    |                |            |           |
|                      |                                       |                                           |                                                                    |                |            |           |
|                      |                                       |                                           |                                                                    |                |            |           |
|                      | $\bigcirc$                            | SUBSCRIBE TO O                            | UR                                                                 |                |            |           |
|                      |                                       | NEWSLETTER<br>to know when there is a new | E-mail address                                                     |                | Subscribe  |           |
|                      |                                       |                                           |                                                                    |                |            |           |
|                      | _                                     |                                           |                                                                    |                |            |           |
|                      |                                       | ) 🛛 🍼                                     | 🤔                                                                  |                | - C        |           |
|                      |                                       | <b>_</b>                                  |                                                                    |                |            |           |
|                      | TERMS AND PRIV                        | ACY INFORM                                | ATION HOW TO                                                       | PLAY           |            |           |
|                      | Terms And Condition<br>Privacy Policy | ns Contac<br>FAC                          | t Us General Inst<br>Is Postal E                                   | ructions intry | <b>9</b> X |           |
|                      | Agent Terms And Condi                 | itions Restricted (                       | Countries                                                          |                |            |           |
|                      |                                       | Copyright® DRE/                           | AMZ COMPETITIONS LTD 2023   All Re                                 | ghts Reserved  |            |           |
|                      |                                       |                                           | Players must be over 18 years of age.<br>Developed by Hostyler.com |                |            |           |
|                      |                                       |                                           |                                                                    |                |            |           |

| 6 Click "W | VALLET TOPUP" | button                                                                            |                                                                                                    |                   |                 |                 |
|------------|---------------|-----------------------------------------------------------------------------------|----------------------------------------------------------------------------------------------------|-------------------|-----------------|-----------------|
|            |               |                                                                                   | E COMPETITIONS WINNE                                                                                                    | ERS INFORMATION ~ |                 | 🕒 <b>\$0.13</b> |
| My Tickets |               |                                                                                   |                                                                                                    | My Wallet         | Account details |                 |
|            | My Wallet     | Balance<br>For order<br>November<br>For order<br>November<br>November<br>November | r payment #22824<br>8. 8003<br>r payment #22334<br>2. 8003<br>r payment #22329<br>2. 8003<br>r payment #22327<br>2. 8003 |                   |                 |                 |
|            |               | SU<br>Be the first t                                                              | BSCRIBE TO OUR<br>NEWSLETTER                                                                                             | E-mail address    | Subscribe       |                 |
|            |               |                                                                                   | 😨 Ŧ                                                                                                    |                   | <u>(</u> )      |                 |

## 7 Click the "**AMOUNT**" field and enter the USDT value you want to send to your Dreamz wallet

|            |                       |            | HOME COMPETITIONS                                                           | WINNERS INFORMATIC | N - PROFILE | S0.13     |
|------------|-----------------------|------------|-----------------------------------------------------------------------------|--------------------|-------------|-----------|
| My Tickets |                       |            |                                                                             | м                  | Wallet      |           |
|            | My Wallet             | Ba         | alance                                                                      |                    |             |           |
|            | Wallet topup          |            |                                                                             |                    |             | Add       |
|            | X‡<br>Wallet transfer |            |                                                                             |                    |             |           |
|            | Transactions          |            |                                                                             |                    |             |           |
|            |                       |            |                                                                             |                    |             |           |
|            |                       | $\bigcirc$ | SUBSCRIBE TO OU<br>NEWSLETTER<br>Be the first to know when there is a new o | UR<br>E-mail a     | ddress      | Subscribe |
|            |                       | <b>(</b>   | <b>a</b>                                                                    | (*)                |             | (***      |

## 8 Click the "ADD" button.

|            | HOME                              | COMPETITIONS            |    | NFORMATION ~   | PROFILE |           |   |        |
|------------|-----------------------------------|-------------------------|----|----------------|---------|-----------|---|--------|
| Ordens     |                                   |                         |    | My Wallet      |         |           |   |        |
|            | Balance                           |                         |    |                |         |           |   | \$0.13 |
|            | 5                                 |                         |    |                | (       | Add       |   | <br>:  |
|            |                                   |                         |    |                | Ì       |           |   |        |
|            |                                   |                         |    |                |         |           |   |        |
|            |                                   |                         |    |                |         |           |   |        |
|            |                                   |                         |    |                |         |           |   |        |
| $\bigcirc$ | SUBS<br>NE<br>Be the first to kno | CRIBE TO OU<br>WSLETTER | JR | E-mail address |         | Subscribe | ) |        |
| ۲          | 6                                 |                         | Ŧ  | <b>(</b>       | ₿       | ۲         |   |        |

9 Click the I have read and agree to the website terms and conditions " checkbox

| 4                                     |             |                  |                                             |               |  |
|---------------------------------------|-------------|------------------|---------------------------------------------|---------------|--|
| Billing Details                       |             |                  | Your Order                                  |               |  |
| First Name *                          | Last Name * |                  |                                             |               |  |
| Kelli                                 | McLaughlin  |                  | Wallet Topup x 1                            |               |  |
| Country / Region *                    |             |                  |                                             |               |  |
| United Kingdom (UK)                   | *           |                  |                                             |               |  |
| Street address                        |             |                  |                                             |               |  |
| 1                                     |             |                  | Have a coupon? Click here to ente           | r your coupon |  |
| Apartment, suite, unit, etc. (optione | 0           |                  |                                             |               |  |
| Town / City *                         |             |                  | Pay With Crypto Pay Using                   | CoinPayments  |  |
| Lisburn                               |             |                  |                                             | _             |  |
| Courty                                |             | $\left( \right)$ | Hay USDT via CoinPayments.net               |               |  |
| lisburn                               |             |                  | There read and agree to the w<br>conditions |               |  |
| Postcode *                            |             |                  | Place order                                 |               |  |
| BT28 3XY                              |             |                  |                                             |               |  |
| Phone *                               |             |                  |                                             |               |  |
| + 447 30 529 3532                     |             |                  |                                             |               |  |
| Email Address *                       |             |                  |                                             |               |  |
| bruce@meishi.me                       |             |                  |                                             |               |  |
|                                       |             |                  |                                             |               |  |
|                                       |             |                  |                                             |               |  |

#### 10 Click "PLACE ORDER" button

| Pret kame * Last Name *   Kelli McLaughin   Country / Repon *: Statution   Linked Kingdom (UK) *   Steet address * Total   1 Total   Apartment, subs, unit, etc. (optional)   Tom / Ging *   Lisburn   Country   Baturn   Postcode *   BT2B 3XY   Prome *   + 447 30 529 3532                                                                                                    | Billing Details                        |             | Your Ord            | er                        |               |  |  |
|----------------------------------------------------------------------------------------------------|----------------------------------------|-------------|---------------------|---------------------------|---------------|--|--|
| Kell McLaughlin   Country / Region* Subtotal   United Kingdom (UK) Total   Street address* Total   1 Street address   Apartment, sube, unit, etc. (optional) Have a coupon? Click here to enter your coupon<br>ecde   Country / Chry* Pay With Crypto   Liaburn Pay With Crypto   Country I have a coupon? Click here to enter your coupon<br>ecde   Country Pay With Crypto   Isburn Pay With Crypto   Rotors* I have a coupon? Click here to enter your coupon<br>ecde   Form / Chry* Pay With Crypto   Isburn I have a coupon? Click here to enter your coupon<br>ecde   Form / Chry* Pay With Crypto   Isburn I have a coupon? Click here to enter your coupon<br>ecde   Form / Chry* Pay With Crypto   Isburn I have a coupon? Click here to enter your coupon<br>ecde   Form / I have a coupon? Click here to enter your coupon<br>ecde   Form / I have a coupon? Click here to enter your coupon<br>ecde   Form / I have a coupon? Click here to enter your coupon<br>ecde   Form / I have a coupon?   Form / I have a coupon?   Form / I have a coupon?   Form / I have a coupon?   Form / I have a coupon?   Form / I have a coupon?   Form / I have a coupon?   Form / I have a coupon?   Form / I have a coupon?   Form / I have a coupon? </th <th>First Name *</th> <th>Last Name *</th> <th>Product</th> <th></th> <th></th> <th></th> <th></th>                                                                                                    | First Name *                           | Last Name * | Product             |                           |               |  |  |
| Country / Region*     Subtotal     55.00       Inted Kingdom (UK)     Total     55.00       Street addeess*     Have a coupon? Click here to enter your coupon       1     Have a coupon? Click here to enter your coupon       Apartment, suite, unit, etc. (optional)     Pay With Crypto       Totan / Cliry*     Pay With Crypto       Linburn     Pay USD? via CoinPayments net       Country     I have read and agree to the website terms and conditions*       Postode *     I have read and agree to the website terms and conditions*       Phone *     Place order       + 447 30 529 3532     Email Addrees*                                                                                                    | Kelli                                  | McLaughlin  | Wallet Top          | pup x 1                   |               |  |  |
| Luitod Kingdom (LIK)   Steet address*   1   Apartment, suite, unit, etc. (optional)   Town / Chy*   Lisburn   Courby   Isburn   Postoods*   BT28 3XY   Pons*   +47 30 529 3532   Email Address*                                                                                                    | Country / Region *                     |             | Subtotal            |                           |               |  |  |
| Steel address*   1   Apartment, suite, unit, etc. (optional)   Town f City*   Lisburn   County   Baburn   Postcode*   BT28 3XY'   Phone*   + 447 30 529 3532   Enail Address*                                                                                                    | United Kingdom (UK)                    |             | Total               |                           |               |  |  |
| 1     Have a coupon? Click here to enter your coupon<br>code       Apartment, suile, unit, etc. (optional)     Pay With Crypto       Town / Cly*     Pay With Crypto       Lisburn     Pay USDT via CoinPayments net       County     I have a coup or to the website terms and<br>conditions       Batza Baty     Place or de/r       Phone*     Place or de/r       + 447 30 529 3532     Email Address*                                                                                                    | Street address *                       |             |                     |                           |               |  |  |
| Apartment, suite, unit, etc. (optional)       Town / City *       Lisburn       County       Boburn       Protocide*       BT28 3XY       Phone*       + 447 30 529 3532       Erranl Address*                                                                                                    | 1                                      |             | Have a co           | supon? Click here to ente | r your coupon |  |  |
| Town / City *     Pay With Crypto     Pay Utico CoinPayments       Lisburn     Pay USDT via CoinPayments.net       Isburn     Inave read and agree to the website terms and conditions *       Postcode *     Proces       BT28 3XY     Place area r       Phone *     + 447 30 529 3532       Etrail Address *     Etrail Address *                                                                                                    | Apartment, suite, unit, etc. (optional | 0           |                     |                           |               |  |  |
| Lisbum County Isbum Postcode* BT28 3XY Phone* + 447 30 529 3532 Email Address*                                                                                                    | Town / City                            |             | Pay With            | Crypto Pay Using 💕        | CoinPayments  |  |  |
| County<br>Isoburn Postcode * BT28 3XY Plone * + 447 30 529 3532 Email Address *                                                                                                    | Lisburn                                |             |                     |                           |               |  |  |
| Babum     It have read and agree to the website terms and constitions *       Postcride *     Place order       BT28 3XY     Place order       Phone *     + 447 30 529 3532       Errail Address *     It have read and agree to the website terms and constructions and constructions and constructi | County                                 |             | Pay USC             | DT via CoinPayments.net   |               |  |  |
| Postode* BT28 3XY Phone* + 447 30 529 3532 Erral Address*                                                                                                    | lisburn                                |             | I have<br>condition | e read and agree to the w |               |  |  |
| BT28 3XY  Phone* + 447 30 529 3532 Email Address*                                                                                                    | Postcode *                             |             |                     | Place order               |               |  |  |
| Phone * + 447 30 529 3532 Email Address *                                                                                                    | BT28 3XY                               |             |                     |                           |               |  |  |
| + 447 30 529 3532<br>Email Address •                                                                                                    | Phone *                                |             |                     |                           |               |  |  |
|                                                                                                    | + 447 30 529 3532                      |             |                     |                           |               |  |  |
|                                                                                                    | Email Address *                        |             |                     |                           |               |  |  |
| bruce@melahi.me                                                                                                    | bruce@meishi.me                        |             |                     |                           |               |  |  |

**11** Choose the USDT **network** you are using for payment

#### **PS!! VERY IMPORTANT!!**

You must choose the correct **coin** and **network** to send funds, or your funds will get lost forever.

**Eg1.** A crypto coin is similar to a currency. We are only using the **USDT** coin.

**Eg2.**Networks (ERC20 & Tron/TRC20) are similar to using different banks >> do

not choose the incorrect bank when transferring funds.

- 1. Make sure you are sending the <u>USDT</u> coin. Then decide which network you are making use of.
- 2. Rather use ERC20 network if you are unsure. It is more available than TRX20
- 3. Do not use the TRON coin (it is not the same as the tron/TRC20 network)

| Dreamz Competitions                     |            |                     |                              | A Seller Profile     |
|-----------------------------------------|------------|---------------------|------------------------------|----------------------|
|                                         |            |                     |                              |                      |
| Billing Information                     |            |                     | Your cart                    |                      |
| First Name                              | Last Name  |                     | Order 22050                  | 6.00.110.0           |
| Kelli                                   | McLaughlin | n                   | 01061 22500                  | 5.00 0.50            |
| Email                                   |            |                     | Select Coin                  |                      |
| bruce@meishl.me                         |            |                     | Filter by name or ticker     |                      |
| Address                                 |            | Login and save time | Tether USD 10.<br>(ERC20) US | 33000000<br>DT.ERC20 |
| 1                                       |            |                     | Tether USD                   | 1.99938000           |
| Address Line 2 Optional                 |            |                     | (Tron/TRC20)                 | JSDT.TRC20           |
| Address Line 2                          |            |                     | Pay with FIO requ            | est (optional)       |
| City                                    |            |                     | username@domain              |                      |
| Lisburn                                 |            |                     |                              |                      |
| Country                                 | State      | Postal Code         |                              |                      |
| UNITED KINGDOM 0                        | lisburn    | BT28 3XY            |                              |                      |
| For USA/Canada, use the two digit state | code.      |                     |                              |                      |
| hone Number                             |            |                     |                              |                      |
| . 447 00 500 0500                       |            |                     |                              |                      |

### **12** Double check information and click " **COMPLETE CHECKOUT** " button

| Kelli                                                   | McLaughlin                                   | Select Coin                                          |
|---------------------------------------------------------|----------------------------------------------|------------------------------------------------------|
| bruce@meishi.me                                         |                                              | Filter by name or ticker                             |
| Address                                                 | Login and save time                          | Tether USD 10.33000000     USDT.ERC20     USDT.ERC20 |
| 1<br>Address Line 2 Optional                            |                                              | Tether USD 4.99938000<br>(Tron/TRC20) USDT.TRC20     |
| Address Line 2                                          |                                              | Pay with FIO request (optional)<br>username@domain   |
| Lisbum                                                  |                                              |                                                      |
| Country<br>UNITED KINGDOM •                             | State Postal Code<br>lisburn BT28 3XY        |                                                      |
| For USA/Canada, use the two digit state<br>Phone Number | code.                                        |                                                      |
| + 447 30 529 3532                                       | lata Charlekout                              |                                                      |
| Cancel & Return                                         |                                              |                                                      |
|                                                         | © 2013-2023<br>Help Privacy Policy Terms and | Conditions                                           |

#### **13** Transfer USDT

The next page will ask you to transfer USDT to the CoinPayments wallet address. 1. Simply open your favourite Crypto Exchange app on your smartphone. Go to the USDT wallet you want to transfer funds from (either ERC20 or TRC20 wallet).

2. a. Find the "send funds" or "withdraw funds" button on the Crypto Exchange. It should have the option to "scan a QR code" Then scan the QR code you see on your screen.

3. b. Alternatively you can copy/ paste the address below the QR code and manually send funds from your Crypto exchange to the wallet address below the QR code. -

4. Once the funds are transferred, CoinPayments will receive various validations from the blockchain to confirm your payment. This might take a couple of minutes to process before CoinPayments screen will auto refresh as indicated on the next page.

PS: While you are waiting for the payment validation, join our **Telegram Channel** here: <u>https://t.me/+upBam-PjjaNiYzM0</u> and like our **Facebook Page** here: <u>https://www.facebook.com/dreamzcompetitions</u>

You will find valuable information and very useful resources there.

## **14** The next page will take **UP TO 10 MINUTES** to auto update.

JUST WAIT until you see the "PAID" message

Click "CONTINUE TO SELLER'S STORE" button

| You are almost there setting up CoinPayments account, create your password <u>here</u> and you'll be<br>one of us .) |  |
|----------------------------------------------------------------------------------------------------|--|
| PAID                                                                                                    |  |
| Dreamz Competitions - ****** (100% with 7 ratings) Continue to selects itere                                         |  |
| User Agreement   Privacy Policy                                                                                      |  |
|                                                                                                    |  |
|                                                                                                    |  |
|                                                                                                    |  |
|                                                                                                    |  |
|                                                                                                    |  |
|                                                                                                    |  |
|                                                                                                    |  |
|                                                                                                    |  |

## **Guide-2: Upgrade To Agent**

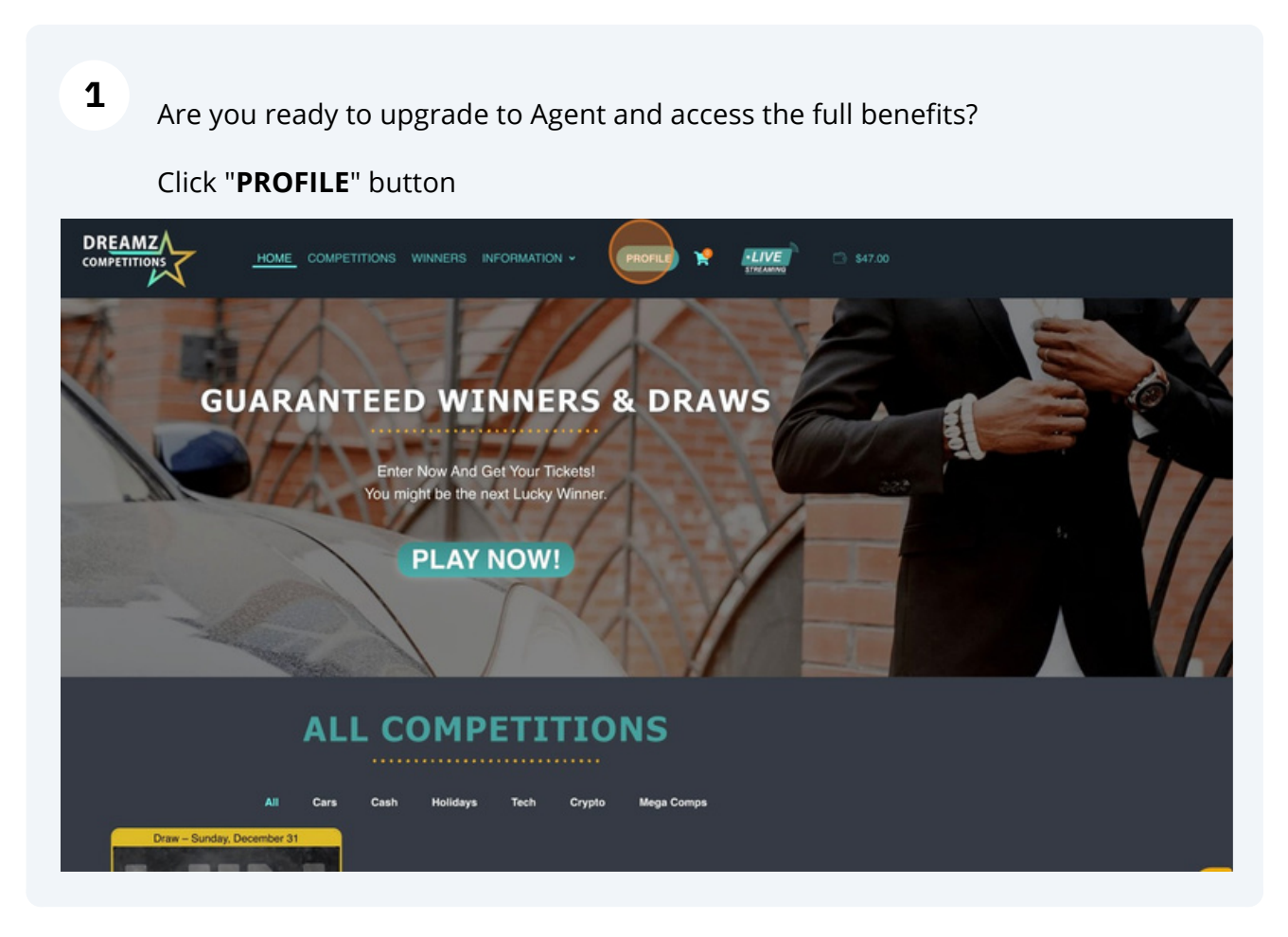

Scribe

2

#### Click "BECOME AN AGENT " button

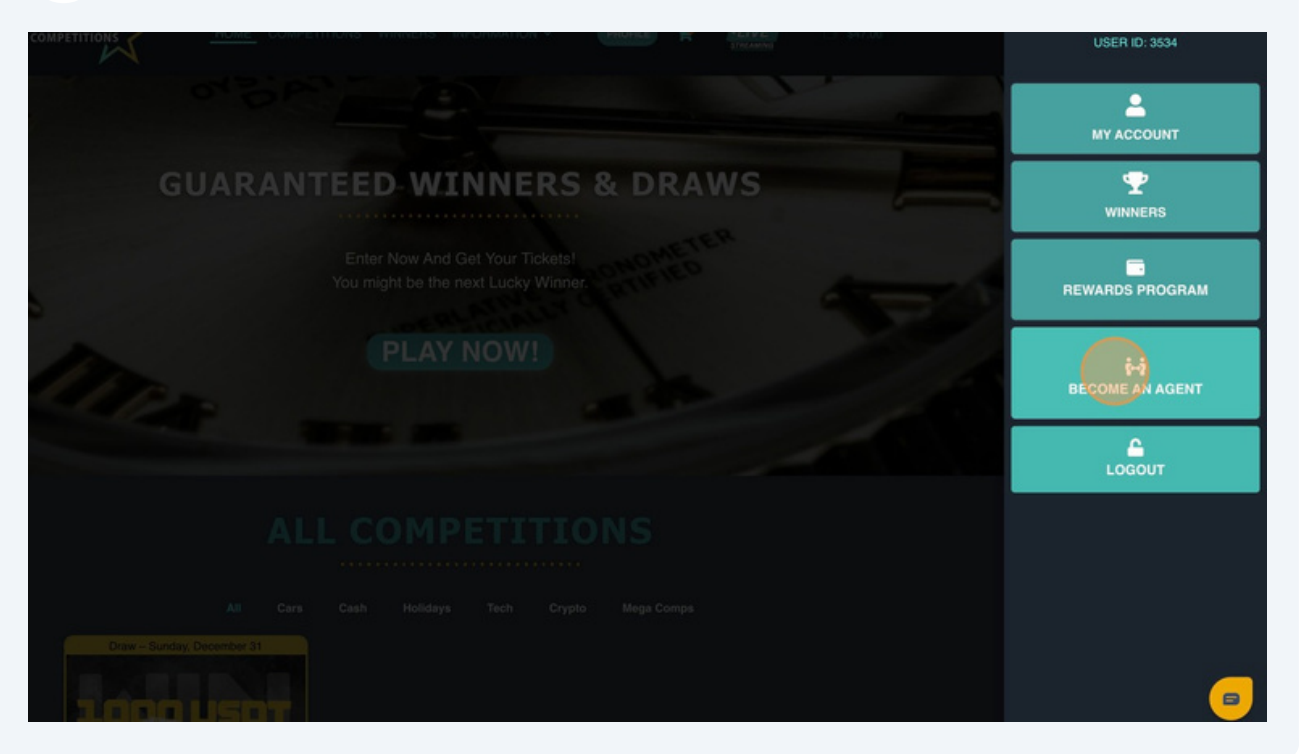

#### 3 Click "BUY SUBSCRIPTION " button DREAMZ HOME COMPETITIONS WINNERS INFORMATION - PROFILE LIVE COMPETITIONS G Agent Status > G KYC - Identity > Upgrade STEP 1 Buy Your Agent Subscription Package for 47 USDT / Year $\bigcirc$ SUBSCRIBE TO OUR NEWSLETTER E-mail address • ₿ æ HOW TO PLAY

Review form details and update if needed.

4

|                              |             | • <u> </u> |                                     | ° Cr                         |
|------------------------------|-------------|------------|-------------------------------------|------------------------------|
|                              |             |            |                                     |                              |
| Billing Details              |             |            | Your Order                          |                              |
| First Name *                 | Last Name * |            |                                     |                              |
| bruce                        | cumick      |            | Upgrade Account × 1                 |                              |
| Country / Region *           |             |            | Subtotal                            |                              |
| United Kingdom (UK)          |             | ~          |                                     |                              |
| Street address *             |             | _          |                                     |                              |
| test                         |             | _          | Have a coupon? Click I code         | here to enter your coupon    |
| Apartment, suite, unit, etc. | (optional)  |            |                                     |                              |
| Town / City *                |             |            | <ul> <li>Pay With Crypto</li> </ul> |                              |
| test                         |             |            | Pay Using Coint                     | Payments                     |
| County                       |             |            | Pay USDT via CoinPay                | yments.net                   |
| 1                            |             |            | Vullet payment I                    |                              |
| Postcode *                   |             |            | conditions                          | ree to the website terms and |
| bt283ky                      |             |            | P1                                  | ace order                    |
| Phone *                      |             |            |                                     |                              |
| 5555555555                   |             |            |                                     |                              |
| Email Address *              |             |            |                                     |                              |
| test1@dreamacompetition      | is.com      |            |                                     |                              |
|                              |             |            |                                     |                              |
|                              |             |            |                                     |                              |

Click the " WALLET PAYMENT | CURRENT BALANCE " checkbox

5 Click the "I have read and agree to the website terms and conditions" checkbox.

| ~                                      |             |                  |                                                                                                    | 20100000         |  |
|----------------------------------------|-------------|------------------|----------------------------------------------------------------------------------------------------|------------------|--|
| Billing Details                        |             |                  | Your Order                                                                                                    |                  |  |
| First Name *                           | Last Name * |                  |                                                                                                    | Subtotal         |  |
| bruce                                  | curnick     |                  | Upgrade Account × 1                                                                                                    |                  |  |
| Country / Region *                     |             |                  | Subtotal                                                                                                    |                  |  |
| United Kingdom (UK)                    | -           |                  |                                                                                                    |                  |  |
| Street address *                       |             |                  |                                                                                                    |                  |  |
| test                                   |             |                  | Have a coupon? Click here to enter                                                                                                    | your coupon      |  |
| Apartment, suite, unit, etc. (optional | 0           |                  |                                                                                                    |                  |  |
| Town / City*                           |             |                  | <ul> <li>Pay With Crypto</li> </ul>                                                                                                    |                  |  |
| test                                   |             |                  | Pay Using CoinPayments                                                                                                    |                  |  |
| County                                 |             |                  | Wallet payment I Correct Data                                                                                                    | noe: 347.00      |  |
| 1                                      |             | $\left( \right)$ | A REAL PROPERTY AND A REAL PROPERTY AND A REAL |                  |  |
| Postcode *                             |             |                  | Theye read and agree to the w<br>constions                                                                                                    | obsite terms and |  |
| bt283xy                                |             |                  | Place order                                                                                                    |                  |  |
| Phone *                                |             |                  |                                                                                                    |                  |  |
| 55555555555                            |             |                  |                                                                                                    |                  |  |
| Email Address *                        |             |                  |                                                                                                    |                  |  |
| test1@dreamzcompetitions.com           |             |                  |                                                                                                    |                  |  |
|                                        |             |                  |                                                                                                    |                  |  |
|                                        |             |                  |                                                                                                    |                  |  |

| 6 | Click " <b>PLACE ORDER</b> " button    |                 |                                                                |   |  |  |
|---|----------------------------------------|-----------------|----------------------------------------------------------------|---|--|--|
| / | ~                                      |                 | 40.560                                                         |   |  |  |
|   | Billing Details                        |                 | Your Order                                                     |   |  |  |
|   | First Name                             | Last Name *     | Product Subootal Upgrade Account x 1                           |   |  |  |
|   | Country / Region *                     |                 | Subtotal 547.00                                                |   |  |  |
|   | Street address                         |                 | Total \$47.60                                                  |   |  |  |
|   | test<br>Apartment, suite, unit,        | etc. (optional) | Have a coupon? Click here to enter your coupon code            |   |  |  |
|   | Town / City *                          |                 | Ray With Cryste     Pay Using ColeRayments                     |   |  |  |
|   | County                                 |                 | Wallet payment I Current Balance: \$47.00     Pay with wallet. |   |  |  |
|   | Postcode *                             |                 | I have read and agree to the website terms and conditions '    |   |  |  |
|   | bi283xy<br>Phone                       |                 | Place onder                                                    |   |  |  |
|   | 55555555555                            |                 |                                                                |   |  |  |
|   | Email Address *<br>test1@dreamzcompeti | tions.com       |                                                                |   |  |  |
|   |                                        |                 |                                                                | B |  |  |

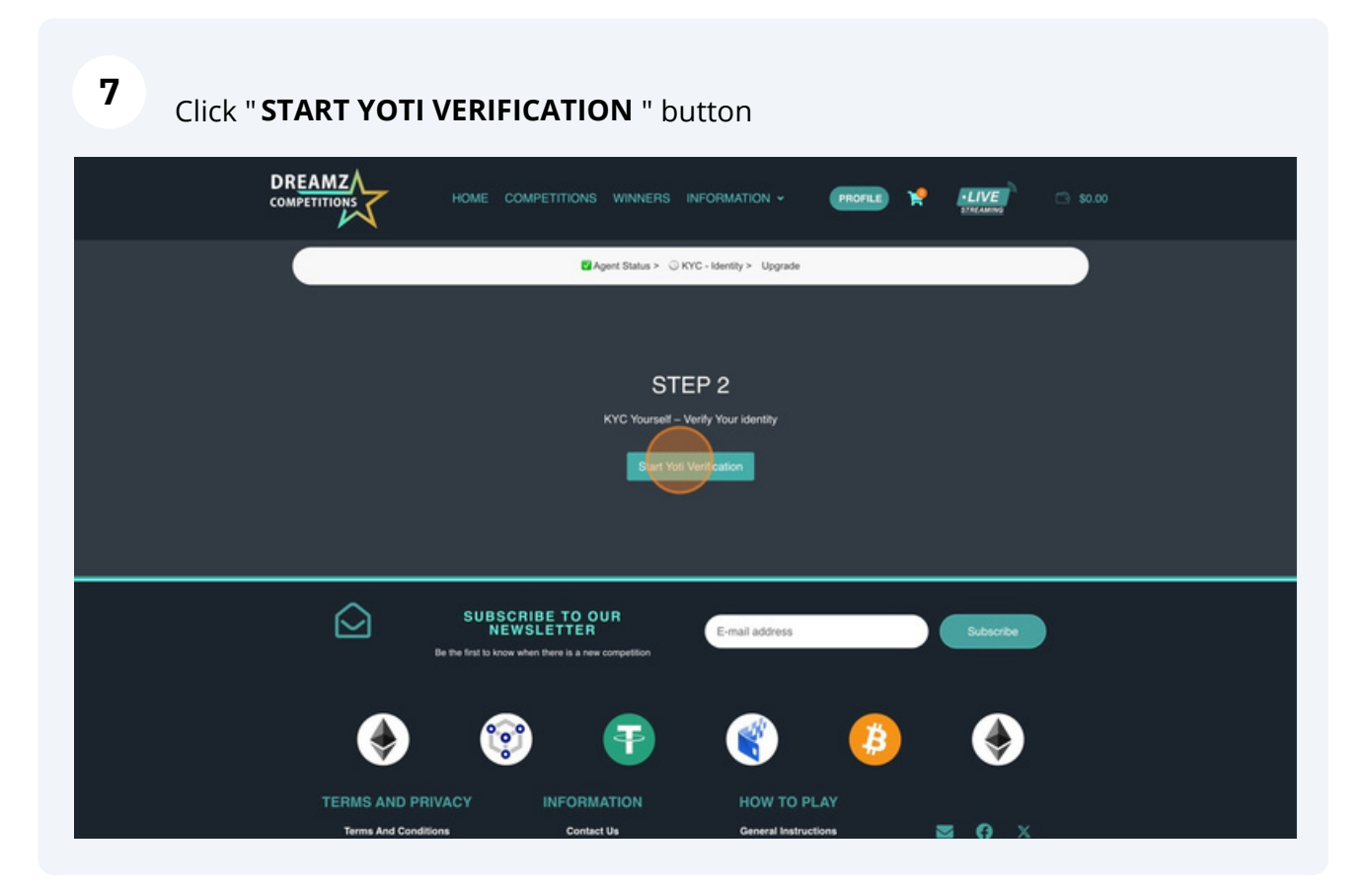

8

9

#### Click "GET STARTED" button

| Agent Status > ③ KYC - Identity > Upgrade                                                                                                    |   |  |  |  |  |
|----------------------------------------------------------------------------------------------------|---|--|--|--|--|
| STEP 2                                                                                                    |   |  |  |  |  |
| KYC Yourself - Verify Your identity                                                                                                    |   |  |  |  |  |
| Confirm your identity         To do this, we'll need the following information:         A photo of your ID document         Image: Confirm your face |   |  |  |  |  |
| Pewerel ky<br>Y¢TI<br>Get stortid →                                                                                                    |   |  |  |  |  |
| SUBSCRIBE TO OUR<br>NEW SLETTER E-mail address Subscribe                                                                                             | - |  |  |  |  |

#### Click **"USE SMARTPHONE"** button. It is easier to use.

Or "Use Computer if you prefer.

| $\sim$                                                                                                    |                                                                                                    |  |  |  |  |
|----------------------------------------------------------------------------------------------------|----------------------------------------------------------------------------------------------------|--|--|--|--|
| Agent Status > O KYC - Identity > Upgrade                                                                                                    |                                                                                                    |  |  |  |  |
| ST                                                                                                    | TEP 2                                                                                                    |  |  |  |  |
| KYC Yoursetf -                                                                                                    | – Verify Your identity                                                                                                    |  |  |  |  |
| Ø Bock <b>To continue, use your smartphone</b> Scon your documents with a smartphone if you have it handy. Or continue with your computer if you don't have a smartphone on you. <b>Why use a smartphone over computer?</b> It's easier to take clearer pictures of your documents and helps us to confirm your identity quickly. | Revenue de la constante de la constante de la cons |  |  |  |  |
| Passend by<br>YÇTI                                                                                                    | Use computer > Use smortphene >                                                                                                    |  |  |  |  |
|                                                                                                    | E-mail address Subscribe                                                                                                    |  |  |  |  |

### 10 Click "UPGRADE TO AGENT" button

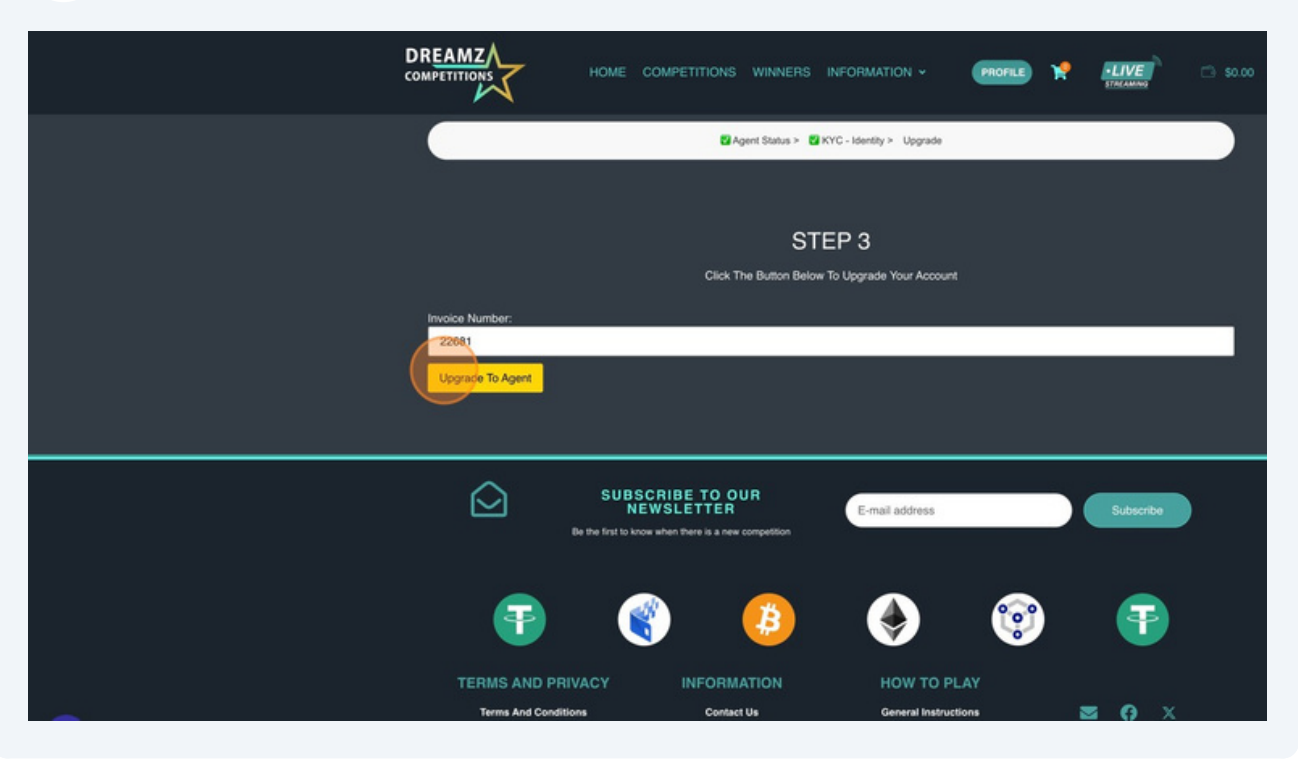

**11** Click the "**COMPETITIONS**" button and choose your favourite competition

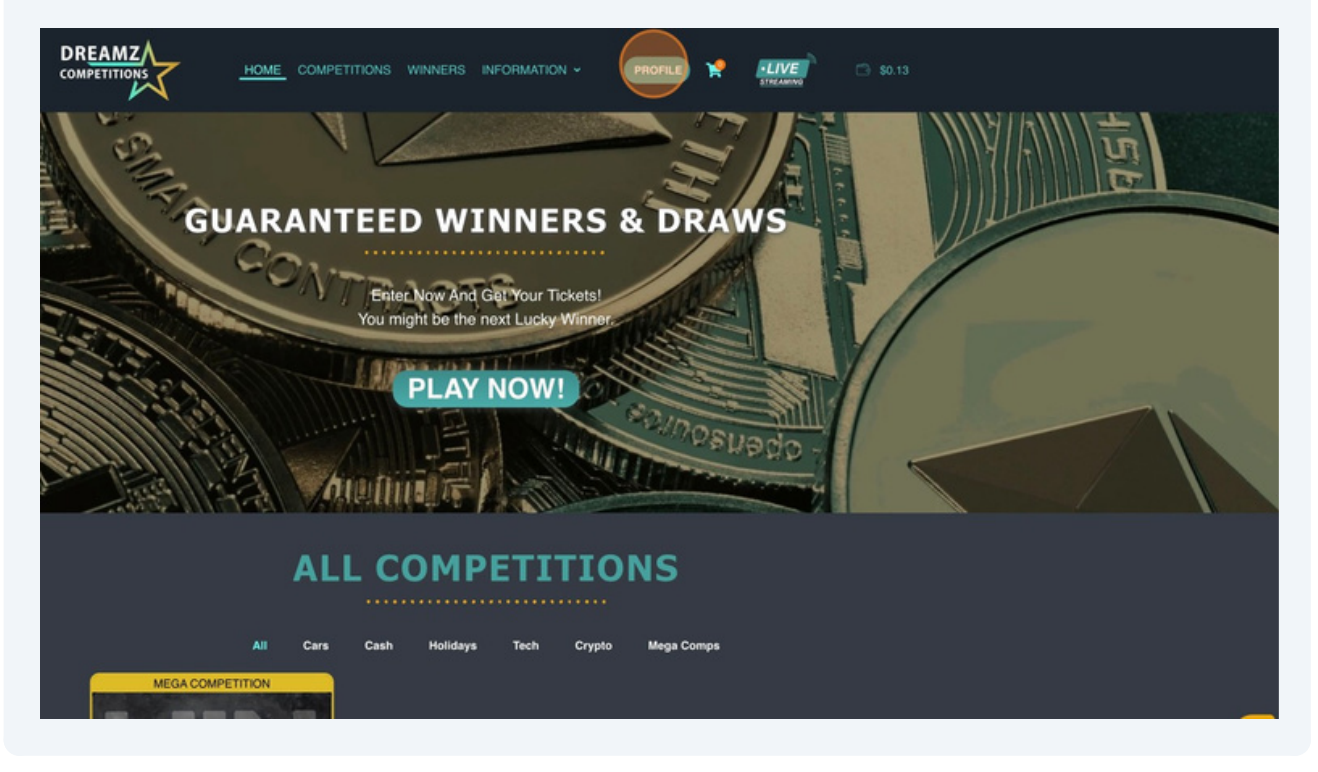

## FASTTRAC THEHORZO EUURES READY IC IINEOLDI UNEOI

www.dreamzcompetitions.com support@dreamzcompetitions.com